Transformer un fichier H5P en fichier HTML à l'aide de l'application LOGIQUIZ

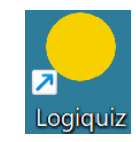

1. Télécharger l'application LOGIQUIZ sur le site de LA DIGITALE

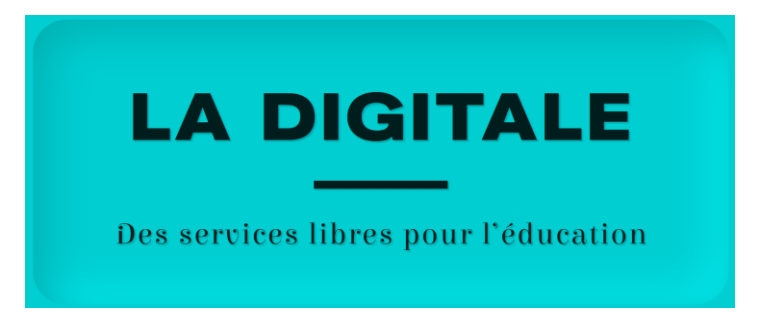

**2. LOGIQUIZ** est l'une des multiples ressources disponibles sur le site, télécharger-la et installez-la sur votre ordinateur.

## LOGICIELS POUR WINDOWS, MACOS ET GNU/LINUX LOGIDOWNLOAD LOGILEX LOGIMIX LOGIQUIZ pour télécharger des vidéos pour créer un dictionnaire pour réaliser des mixages pour créer et lire des et des fichiers audio multimédia audio simples contenus H5P hors ligne Découvrir Télécharger Découvrir Télécharger Découvrir Télécharger Découvrir Télécharger 3. Ouvrez l'application et cliquez sur Charger un fichier H5P. Charger un fichier H5P Le fichier apparaît dans *Mes contenus interactifs*. Mes contenus interactifs Grand Oral - Préparation 🖍 🛨 🗉 🧻

4. En bout de ligne, les 4 boutons permettent d'intervenir sur le fichier.

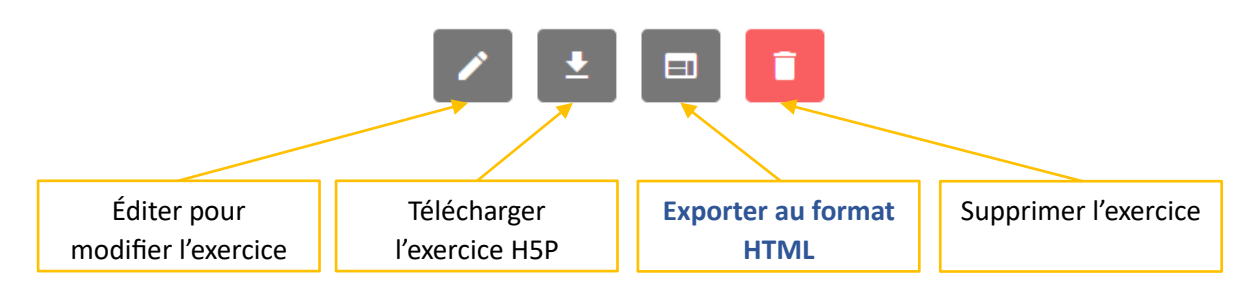

Arnaud Pellissier, académie d'Orléans-Tours arnaud.pellissier@ac-orleans-tours.fr